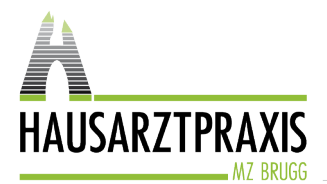

Tel. 056 462 57 80 Fax 056 462 57 81

www.hausarztpraxismzb.ch

#### Verschlüsseltes E-Mail der Hausarztpraxis MZB AG öffnen

Die Hausarztpraxis MZB AG kommuniziert ab sofort nur noch verschlüsselt mit ihren Patientinnen und Patienten. Dafür nutzen wir die Plattform HIN. Auf diese Weise ist die Datensicherheit gemäss dem neuen Datenschutzgesetz gewährleistet und niemand ausser Sie selbst hat Einsicht in Ihre sensiblen und persönlichen Daten.

Der Absender in der 1. Zeile kann variieren, je nachdem, wer die E-Mail an Sie versendet hat.

#### So sieht eine sichere E-Mail von uns aus:

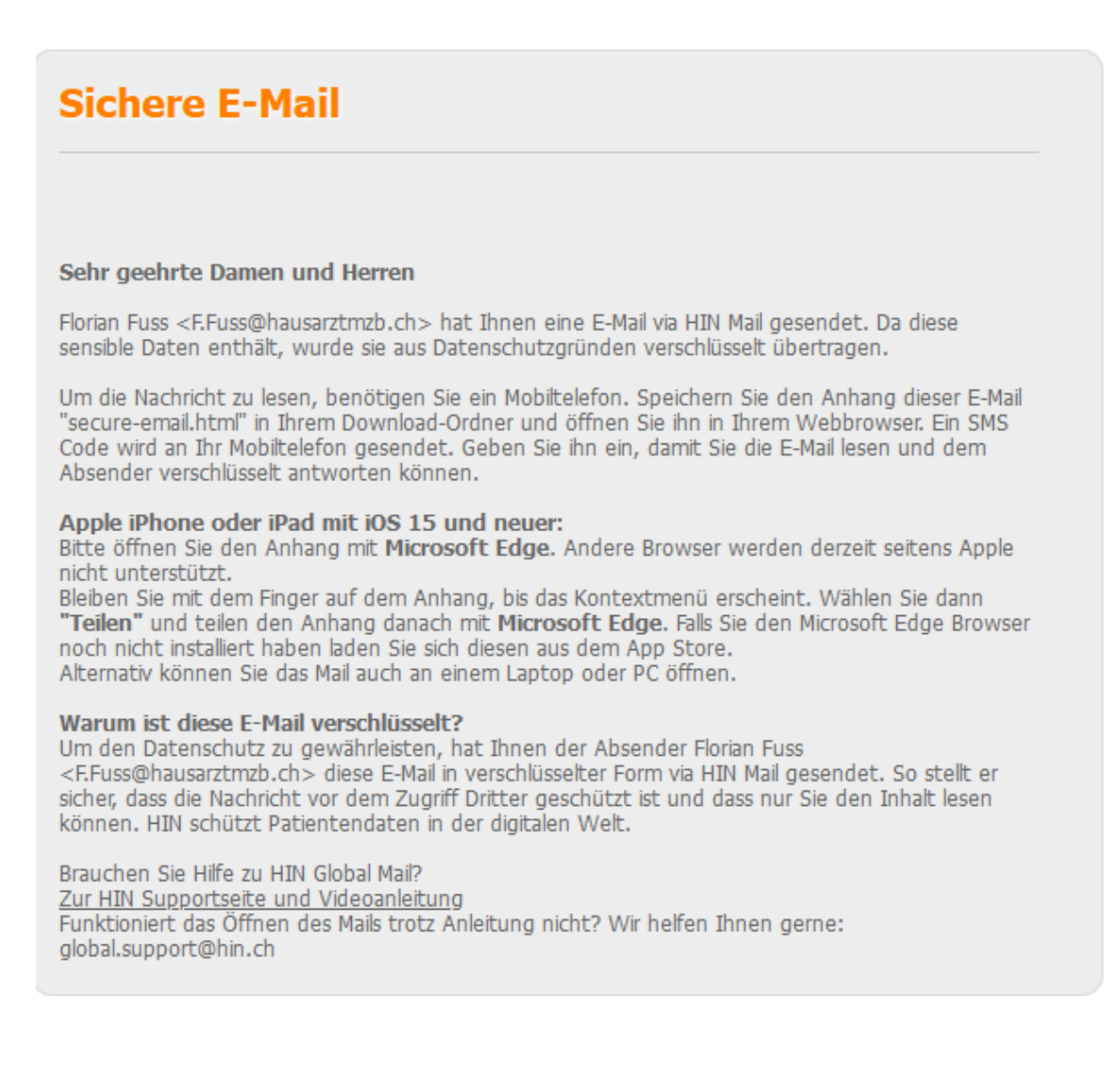

#### Sie finden einen verschlüsselten Link im Anhang:

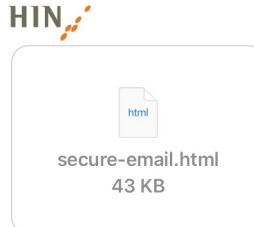

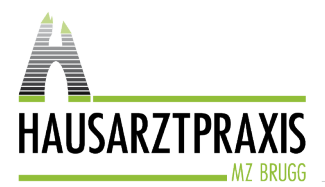

Tel. 056 462 57 80 Fax 056 462 57 81

www.hausarztpraxismzb.ch

## Öffnen des verschlüsselten Links im E-Mail Anhang

Je nachdem, mit was für einem Gerät Sie den Anhang öffnen wollen, müssen Sie anders vorgehen:

## Anleitung Variante 1: Laptop, PC oder Android-Mobiltelefon (alles ausser iPhone)

- 1. Klicken Sie auf den E-Mail Anhang (secure-emaill.html)
- 2. Es erscheint folgendes Feld, klicken Sie auf «OK»:

| achricht |                                                                                 |  |
|----------|---------------------------------------------------------------------------------|--|
| Von:     | Florian Fuss <f.fuss@hausarztmzb.ch></f.fuss@hausarztmzb.ch>                    |  |
| An:      | ""florian.fuss@bluewin.ch"" <florian.fus_ebluewin.ch></florian.fus_ebluewin.ch> |  |
| Datum:   | Mit, 19 Jul 2023 10:40:19 +0209                                                 |  |
| Betreff: |                                                                                 |  |

3. Geben Sie beim nächsten Feld Ihre Mobilnummer ein, beginnend mit 0041 76 xxx xx xx / 0041 79 xxx xx xx. / 0041 78 xxx xx etc.

| HIN Mail Global Registration                                        |                                                                                                    |  |  |  |  |  |
|---------------------------------------------------------------------|----------------------------------------------------------------------------------------------------|--|--|--|--|--|
| * E-Mail-Adresse:<br>Sprache:<br>* Mobilnummer:                     | * E-Mail-Adresse:       ihre.emailadresse@beisoiet.ch         Sprache:       Deutsch         * Mobilnummer:       •         • Bitte geben Sie die Mobilnummer im internationalen Format ein (2.B. 0041 79 xxx xx xx). Auf diese Nummer wird ein SMS Code zugesteilt.         • Wetter       ¥ Abbrechen |  |  |  |  |  |
| Die Plattform für den s<br>im schweizerischen Ge<br>HIN Mall Global | cheren Datenaustausch<br>sundheitswesen                                                                                                    |  |  |  |  |  |

→ ACHTUNG: überprüfen Sie bitte die Angaben Ihrer Mobilnummer bevor Sie auf weiter klicken, die Mobilnummer wird dann mit ihrer E-Mailadresse verknüpft. Die Mobilnummer wird für die weiteren E-Mail gespeichert und sie erhalten dann automatisch den SMS-Code nach dem Öffnen des Links.

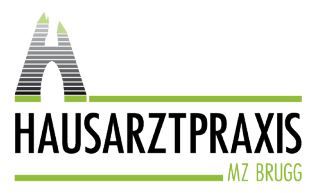

Tel. 056 462 57 80 Fax 056 462 57 81

www.hausarztpraxismzb.ch

4. Sie erhalten jetzt per SMS einen Code auf die angegebene Mobilnummer, geben Sie den Code hier ein:

| Bestätigung                                                      |                               |  |  |  |  |
|------------------------------------------------------------------|-------------------------------|--|--|--|--|
| E-Mail:                                                          | ihre.emailadresse@beispiel.ch |  |  |  |  |
| Mobilnummer:                                                     | Ihre Mobilnummer              |  |  |  |  |
| SMS Code:                                                        |                               |  |  |  |  |
| Bitte geben Sie Ihr erhaltenes SMS Passwort ein zur Bestätigung. |                               |  |  |  |  |
|                                                                  | ✓ Speichern ★ Abbrechen       |  |  |  |  |

5. Die E-Mail wird Ihnen danach mit allen Anhängen angezeigt:

| Sichere E-Mail |            |                                 |  |
|----------------|------------|---------------------------------|--|
| Antworten      | 🛓 Speicher | rn als 🕶                        |  |
|                | Datum:     | Mit, 19 Jul 2023 10:56:48 +0200 |  |
|                | Von:       | mpa@hausarztmzb.ch              |  |
|                | An:        | ihre.emailadresse@beispiel.ch   |  |
|                | Betreff:   |                                 |  |
| N              | achricht:  |                                 |  |

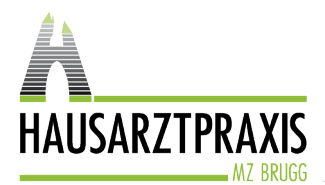

Tel. 056 462 57 80 Fax 056 462 57 81

www.hausarztpraxismzb.ch

# Anleitung Variante 2: iPhone (Apple-Systeme)

 Installieren Sie das App «Microsoft Edge» auf Ihrem iPhone (einmalig). Klicken Sie auf den Link oder Scannen Sie den untenstehenden QR-Code mit Ihrem iPhone ab: <u>https://apps.apple.com/ch/app/microsoft-edge-web-browser/id1288723196?l=en-GB</u>

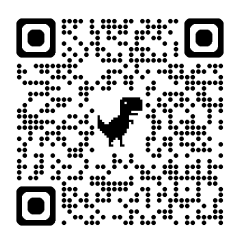

- 2. Halten Sie auf den E-Mail Anhang (secure-emaill.html) gedrückt
- 3. Klicken Sie dann auf «Teilen»

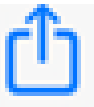

bitte auf «Mehr»

4. Wählen Sie «Microsoft Edge» aus, wenn Ihnen das App nicht angezeigt wird, klicken sie

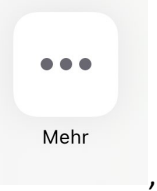

, dann wählen Sie «Microsoft Edge»

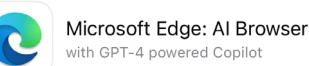

5. Es erscheint folgendes Feld, klicken Sie auf «OK»:

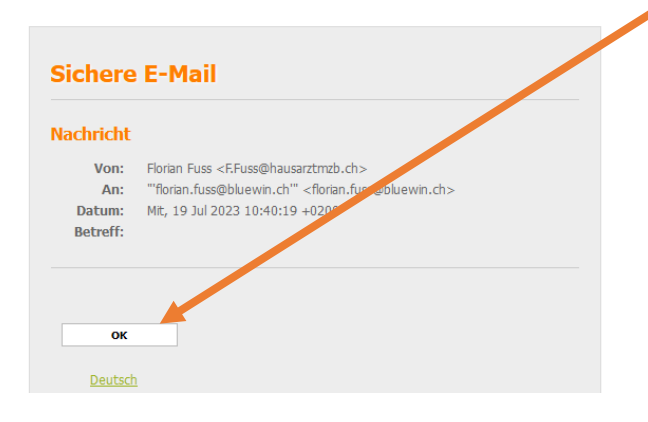

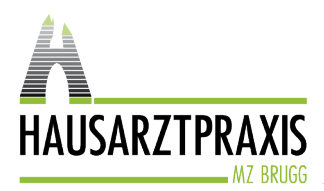

Tel. 056 462 57 80 Fax 056 462 57 81

www.hausarztpraxismzb.ch

6. Geben Sie beim nächsten Feld Ihre Mobilnummer ein, beginnend mit 0041 76 xxx xx xx / 0041 79 xxx xx xx. / 0041 78 xxx xx etc.

| HIN Mail                                                                                                    | Global R                                                           | egistration                                                                                                    |
|----------------------------------------------------------------------------------------------------|--------------------------------------------------------------------|----------------------------------------------------------------------------------------------------|
| <ul> <li>★ E: ihre.emailadresse@beispiel.ch</li> <li>Sprache: Deutsch</li> <li>★ Mobilnummer:</li> <li> <ul> <li>Bitte geben Sie die Mobilnumm<br/>x0). Auf diese Nummer wird ein S</li> </ul> </li> </ul> |                                                                    | Ste@beispiel.ch  Deutsch  Bitte geben Sie die Mobilnummer im internationalen Format ein (z.B. 0041 79 xxx xx). Auf diese Nummer wird ein SMS Code zugestellt.  Wetter  Abbrechen |
| HIN,                                                                                                    | Die Plattform für den s<br>im schweizerischen G<br>HIN Mail Global | sicheren Datenaustausch<br>Besundheitswesen                                                                                                    |

 $\rightarrow$  ACHTUNG: überprüfen Sie bitte die Angaben Ihrer Mobilnummer bevor Sie auf weiter klicken, die Mobilnummer wird dann mit Ihrer E-Mailadresse verknüpft. Die Mobilnummer wird für die weiteren E-Mail gespeichert und sie erhalten dann automatisch den SMS-Code nach dem Öffnen des Links.

7. Sie erhalten jetzt per SMS einen Code auf die angegebene Mobilnummer, geben Sie den Code hier ein:

| Bestätigung  |                                                                  |
|--------------|------------------------------------------------------------------|
| E-Mail:      | ihre.emailadresse@beispiel.ch                                    |
| Mobilnummer: | Ihre Mobilnummer                                                 |
| SMS Code:    |                                                                  |
|              | Bitte geben Sie Ihr erhaltenes SMS Passwort ein zur Bestätigung. |
|              | ✓ Speichern ★ Abbrechen                                          |

8. Die E-Mail wird Ihnen danach mit allen Anhängen angezeigt:

| Sichere E-Mail |           |                                 |  |      |
|----------------|-----------|---------------------------------|--|------|
| Antworten      | 🛓 Speiche | rn als 🕶                        |  |      |
|                | Datum:    | Mit, 19 Jul 2023 10:56:48 +0200 |  |      |
|                | Von:      | mpa@hausarztmzb.ch              |  |      |
|                | An:       | ihre.emailadresse@beispiel.ch   |  |      |
|                | Betreff:  |                                 |  |      |
| Na             | achricht: |                                 |  | <br> |

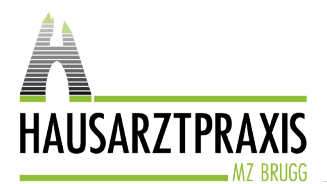

Tel. 056 462 57 80 Fax 056 462 57 81

www.hausarztpraxismzb.ch

# Ich erhalte keinen SMS-Code – was soll ich machen?

Wenn Sie keinen SMS-Code erhalten, wird eine falsche Mobilnummer hinterlegt sein. Bitte wenden Sie sich in diesem Fall an die Info Helpline von HIN: Tel. 0848 830 740 Tel. +41 52 235 02 70 (International) Öffnungszeiten: Montag – Freitag 08.00 – 18.00 Uhr

Bei Fragen rufen Sie uns an – wir sind gerne für Sie da.

Ihre Hausarztpraxis MZB AG